## **VPN - MacOS**

## **GlobalProtect - Installation**

Laden Sie zunächst den GlobalProtect Client herunter: Mac OS

Starten Sie nun den GlobalProtext Installer und drücken auf "Continue".

| • • •                                                                                                    | 🥪 Install GlobalProtect                                                  |  |  |
|----------------------------------------------------------------------------------------------------|--------------------------------------------------------------------------|--|--|
|                                                                                                    | Welcome to the GlobalProtect Installer                                   |  |  |
| <ul> <li>Introduction</li> <li>Destination Select</li> <li>Installation Type</li> <li>Installation</li> <li>Summary</li> </ul> | You will be guided through the steps necessary to install this software. |  |  |
|                                                                                                    | Go Back Continue                                                         |  |  |

## Festplatte auswählen und auf "Continue" klicken.

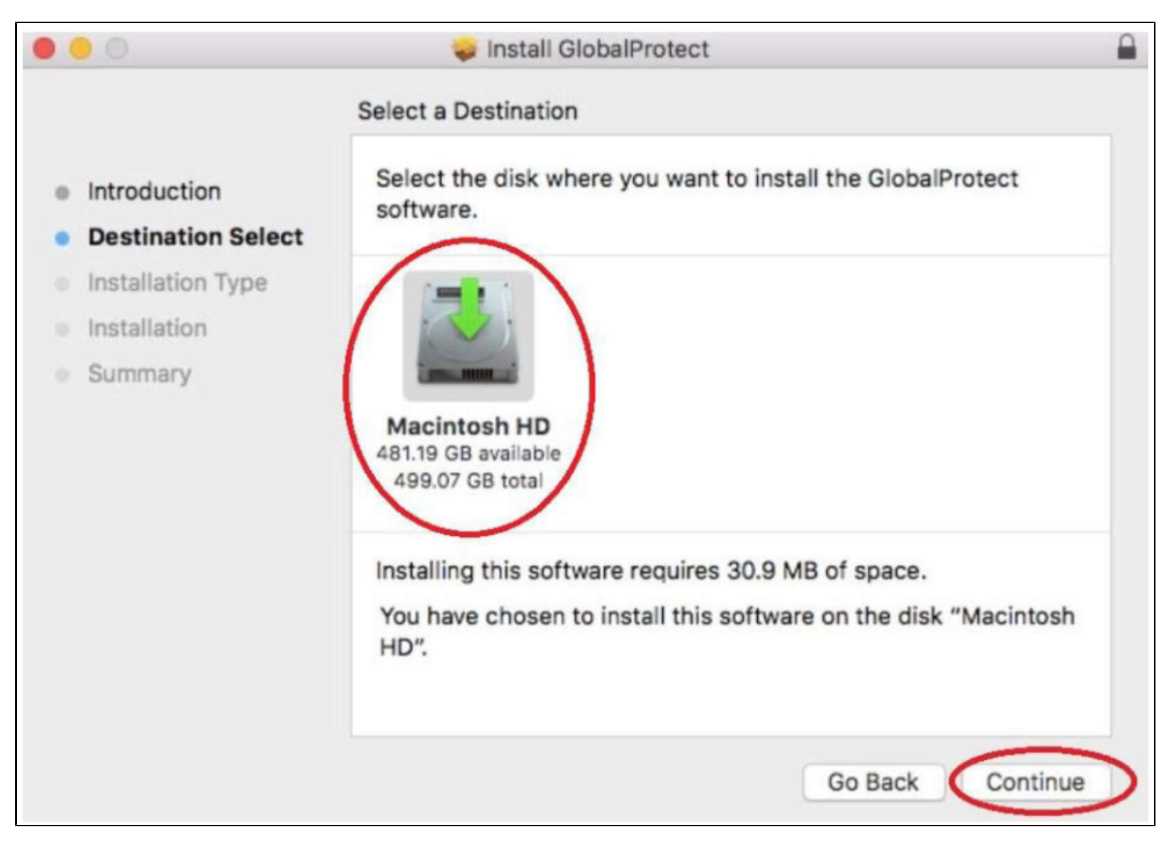

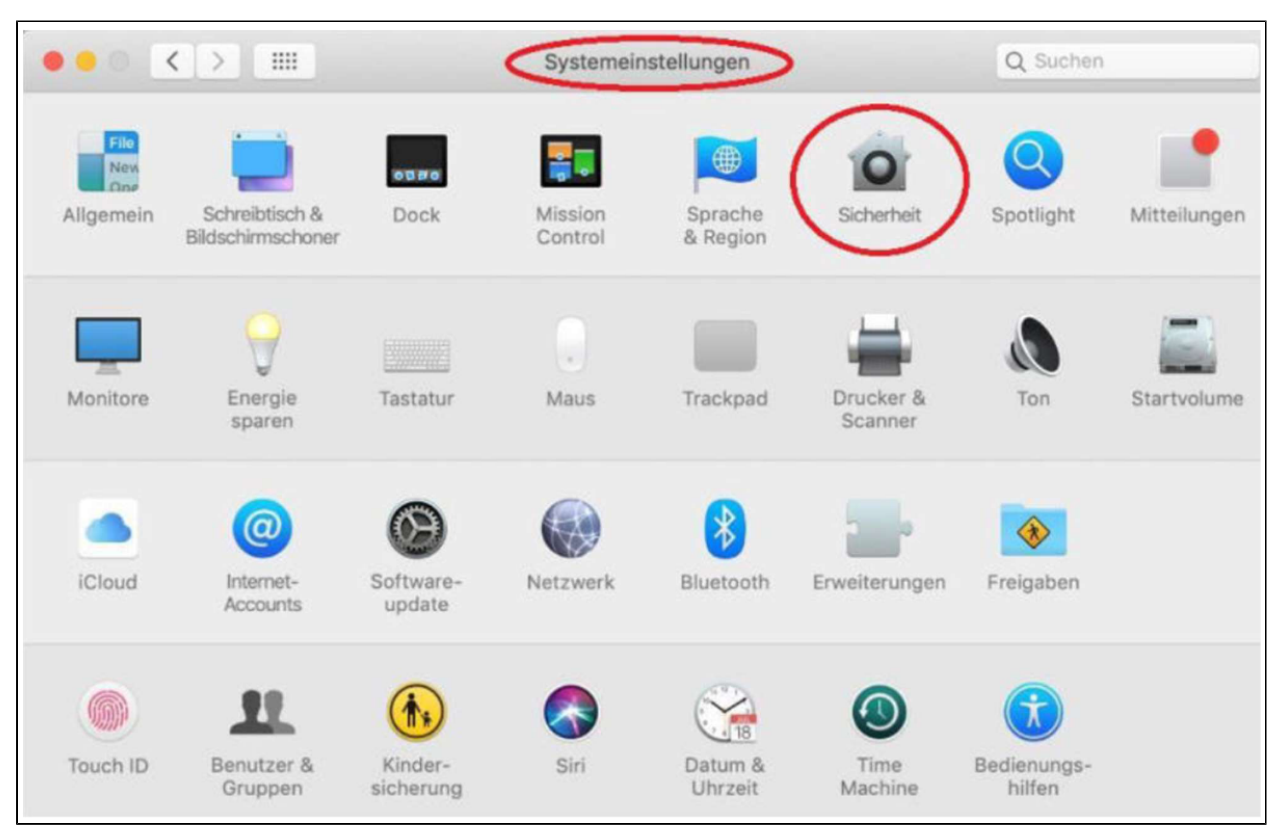

Nach erfolgter Installation Im "Apfelmenü" die "Systemeinstellungen - Sicherheit" aufrufen.

Im Reiter "Allgemein" das Schlosssymbol links unten öffnen und im Bereich "Apps-Download erlauben von:" den Punkt "App Store und verifiz ierte Entwickler" auswählen.

Wenn darunter noch eine Zeile mit dem Wort "blockiert" steht unbedingt auf "Erlauben" klicken!

| • • • |                                                                             | Sicherheit                                                                                                    | Q Suchen                                                                   |
|-------|-----------------------------------------------------------------------------|----------------------------------------------------------------------------------------------------|----------------------------------------------------------------------------|
|       |                                                                             | Allgemein FileVault Firewall Datensch                                                                                        | utz                                                                        |
|       | Für diesen Benutzer wur<br>Z Passwort erforderlich<br>Mitteilung bei gesper | de ein Anmeldepasswort festgelegt Passwo<br>sofort Sanch Beginn des Ruhezusta<br>rtem Bildschirm einblenden Nachricht für ge | rt ändern<br>ands oder Bildschirmschoners<br>sperrten Bildschirm festlegen |
|       | Automatische Anmelo                                                         | lung deaktivieren                                                                                                    |                                                                            |
|       |                                                                             |                                                                                                    |                                                                            |
|       |                                                                             | •                                                                                                    |                                                                            |
|       | Apps-Download erlaube                                                       | n von:                                                                                                    |                                                                            |
|       | App Store                                                                   | rifizierten Entwickler                                                                                                    |                                                                            |
|       |                                                                             |                                                                                                    |                                                                            |
|       | Laden der Systemsoftwa                                                      | re des Entwicklers "Palo Alto Networks" wurde                                                                                | blockiert. Erlauben                                                        |
|       |                                                                             |                                                                                                    |                                                                            |
|       | Zum Schützen auf das Schl                                                   | oss klicken.                                                                                                    | Weitere Optionen ?                                                         |
|       |                                                                             |                                                                                                    |                                                                            |

Dann das Schlosssymbol wieder schließen.

## **GlobalProtect - Verbindung herstellen**

Starten Sie nun GlobalProtect. Geben Sie als Portal "vpn.h2.de" oder "vpn-md.h2.de" an.

Verwenden Sie dann "vpn-md.h2.de", wenn Sie sich vorrangig mit Servern auf dem Magdeburger Campus verbinden werden.

|          | G                             | lobalProtect       |
|----------|-------------------------------|--------------------|
| <b>(</b> | Anmelden<br>Enter login crede | entials            |
|          | Portal:                       | vpn.h2.de          |
|          | Username:                     |                    |
|          | Password:                     |                    |
|          |                               | Abbrechei Anmelden |

Melden Sie sich anschließend mit Ihren Hochschulaccount an.

-